# DATA BECKER

## Shareware-Action auf 2 randvollen CDs

**Heiße Spiele-Power unter Windows 98** 

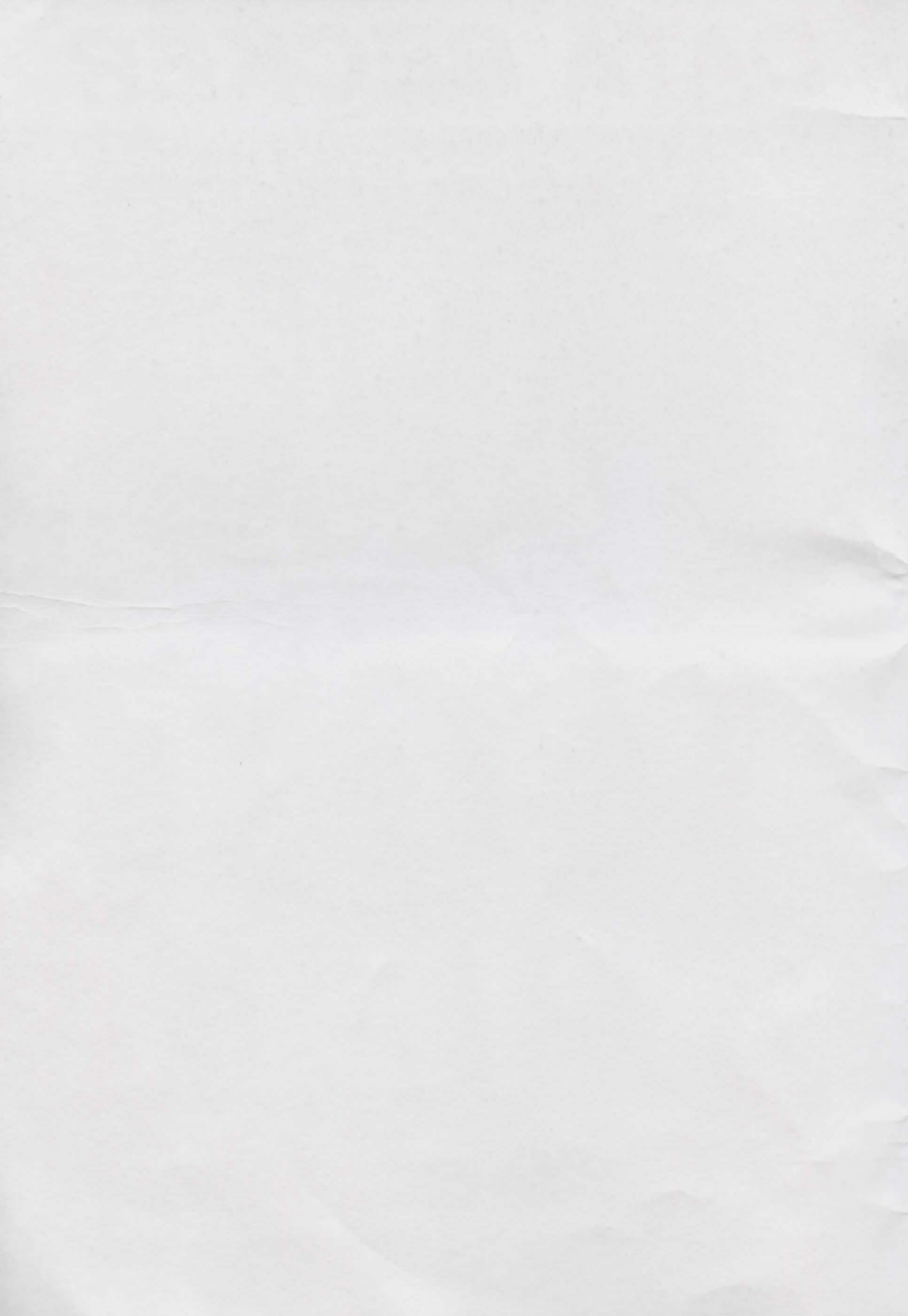

#### Wichtiger Hinweis

Die in diesem Buch wiedergegebenen Verfahren und Programme werden ohne Rücksicht auf die Patentlage mitgeteilt. Sie sind für Amateur- und Lehrzwecke bestimmt.

Alle Informationen, technischen Angaben und Programme in diesem Buch sowie auf der beigelegten CD wurden von den Autoren mit größter Sorgfalt zusammengetragen. Der Verlag kann jedoch weder Garantie noch juristische Verantwortung oder irgendeine Haftung für Folgen, die auf fehlerhafte Angaben zurückgehen, übernehmen.

Wir weisen darauf hin, daß die im Buch verwendeten Soft- und Hardware-Bezeichnungen und Markennamen der jeweiligen Firmen im allgemeinen warenzeichen-, marken- oder patentrechtlichem Schutz unterliegen.

Die in diesem Werk enthaltenen Texte stellen Anregungen und Beispiele dar. Dabei handelt es sich um eine Auswahl ohne Anspruch auf Vollständigkeit.

Verlag und Autoren übernehmen, obwohl ebenfalls mit Sorgfalt erstellt, weiterhin keinerlei Haftung für die Vollständigkeit und Richtigkeit, für den Inhalt der Texte oder dafür, daß der mit dem Einsatz der Texte vom Verwender bezweckten Erfolg auch tatsächlich eintritt. Die Verwendung der Texte erfolgt ausschließlich auf eigenes Risiko des Verwenders.

Die in den Texten genannten Namen und Adressen sind Phantasie. Jede Übereinstimmung mit lebenden oder toten Personen ist zufällig und nicht gewollt.

Copyright

© by DATA BECKER GmbH & Co. KG Merowingerstr. 30 40223 Düsseldorf, emp

Programmzusammenstellung Handbuchautor Produktmanagement Schlußredaktion Umschlaggestaltung

> Textbearbeitung und Gestaltung

Andreas Petrausch

Andreas Petrausch

Robert Lauth

Sibylle Feldmann

Inhouse-Agentur DATA BECKER

DTP-Studios Herten/Marl DTP-Studios@BusinessNet.de

Alle Rechte vorbehalten. Kein Teil dieses Buches darf in irgendeiner Form (Druck, Fotokopie oder einem anderen Verfahren) ohne schriftliche Genehmigung der DATA BECKER GmbH & Co. KG reproduziert oder unter Verwendung elektronischer Systeme verarbeitet, vervielfältigt oder verbreitet werden.

ISBN 3-8158-6118-7

#### Wohiger Hinweis

24 in displace churk which pagesterrare world net world in apparent world in the second second se Second second second second second second second second second second second second second second second second second second second second second second second second second second second second second second second second second second second second second second second se Second second second second second second second second second second second second second second second second second second second second second second second second second second second second second second second second second second sec

Alle Informationen, Bohnischen Angubert und Progenities in Blazan Baran social auf dar beigelegten SD minden wie den Auberen ist gölften Bölglich vereinige Ingen Ger Vinlag kann jedich vielde Barantie port juho ante Arbanischerg ekte mondere teilung für Folgen die eus jenischelte Argebreit militiesperen anvergin erber

We trained storage the dott the first from version coulds that and implementation marganit and historic contain the towardiges. Provide the difference on survey adultation marganity and interventional contains and providing and intervent.

Disar diatan York at alahim Tada and akan selan karagan gan una Palapala dari Daha Perusta at atal yan atra Automit piana Anatrata tad Valta menteta

Noting and Lowers allowers on the standards and Corplet real-D, Second and the set of the transition of the Lowership of the Second and Technologicals for each risks for Technological and set of the set of the real corp Errors and Technologicals for each risks for the set of the Lowership of the Versensition of the Technological for the second for the set of the Versensition.

be in this Vehicle of the Statement and Schulzer which the Anton Josh Mellowice Distributed in Atlantics where there is a state is a set for the first state of

Copyright

Pa so & Hoso Heronis And yet 1 08 spreptioned

> Cregnonetizuean cremitating Annora A Handibatan paratakan (Standard) Madabatan paratakan (Standard) Bahistercelation Votetheopeobletion Votetheopeobletion Votetheopeobletion (Theitheopeobletion (Theitheopeobletion (Theitheopeobletion (Theitheopeobletion

Hardman verbalitation Reim California Heatman and In Appendicitizer Foom (Double, Hote books online viewers application Variationers) alters for Intelligence (americaning) on the INTA INSCR. IN Sector 12, 100 NO Inspectively day 10 NTA INSCR. IN Sector 12, 100 NO Inspectively day 10 NTA INSCR. IN Sector 12, 100 NO Inspectively day 10 NTA INSCR. IN Networks of the California sector in the Sector Inspective Operation.

ISBN 3-8158-6118-7

## Zu Ihrer Information

#### Qualität steht bei uns stets an erster Stelle

Bevor ein Produkt unser Haus verläßt, wird es ausgiebig getestet und gewissenhaft geprüft. Und trotzdem: Es gibt kein Programm, das auf jedem PC-System vollkommen fehlerfrei arbeitet. Eine Berücksichtigung wirklich aller Hardware-Konfigurationen ist daher im Software-Test unmöglich.

Es kann vorkommen, daß nach Drucklegung des Handbuchs zusätzliche Informationen zum Programm bekanntwerden. Diese finden Sie als *Liesmich*-Datei auf dem beiliegenden Datenträger und lassen sich über das DATA BECKER Setup aufrufen.

#### Ihre Meinung zählt!

Haben Sie Anregungen und Ideen für zukünftige Versionen? Oder tritt bei Ihrer speziellen Konfiguration das eine oder andere programmtechnische Problem auf? Teilen Sie uns dies mit. Auf diese Weise können wir die Bedürfnisse unserer Kunden bei der Weiterentwicklung der Software noch stärker berücksichtigen. Programmfehler, die unabhängig von unterschiedlichen Konfigurationen auftreten, werden direkt an die Programmautoren weitergeleitet. Wir bitten Sie allerdings um Ihr Verständnis, daß wir einzelne Anfragen aus Zeitgründen nicht schriftlich beantworten können.

#### Gute Software muß nicht teuer sein

DATA BECKER hat es sich zur Aufgabe gemacht, hochwertige Original-Software mit einem hervorragenden Preis-Leistungs-Verhältnis anzubieten. Daher können wir keinen telefonischen oder schriftlichen Support bei Programm- und Bedienungsfragen anbieten. DATA BECKER Software ist jedoch so entwickelt, daß Sie sich mit jedem Programm schnell und einfach zurechtfinden können. Darüber hinaus bietet das beiliegende Handbuch jede Menge Hilfen.

### Zu litrer Information

#### Quality states in an active and antare subliced

bore en trastult unior Hara vodilit, who to za za glebig goldelet und czwiacobań gorraft. Urot prosilem in gibt tein Fregawin, das net odem PC-Search volkommen felderlet erbeitet. Eron Berlahneleh gang wirkt is alter Hardware Konfigurationen ist dahor im Sultware Feu unmöglich.

Es form vertoommen, das nach Drucklegung der Handbache zureich die informalanden eine Programm resemblierigen Diese finden Ste als Jasemak Ones est dem bestieg eine Ophrachen und besen ach thee das DeTA BROKER Setur aufmation

#### the promis of avei

Harris 24 Anternary a and idees its set initige versioner. Od i out his inner to sieke Kontgorston das eine oder andete prementarechnische Freiden auf? Telen Sie nos dies nat Auf dien Write konten wit die Bedirfniese unterer Kanden het dar Weiteremulikliche die Soltware noch sönter beräcktebilgen. Frogramm tebier, die undiskingig van anterschiedlichen Konfigurationen auft and warden dielst an die Frogrammunoven weistgeleitet. We based Ste also diegt an die Vorständelich vir virzeine konfigurationen auft Zeitzeineken nicht schultfich bezamwenten konfigurationen auft

#### Guile Software much elder beiner sain

CATA BI CARE has on eich zur Aufgelfe gemeint, hochwarter Origonal Saliwater mit einem hervorragenden Prais-Leisunge Verträtteis an endisteren. Daher Verträtteis eine behörert telefont. dem oder schriftbeten. DATA Saliwater ist jedeen van alleit. 128 Sie eine mit jedeen Verträtteisen Propresson achteren beiteren. DATA Saliwater ist jedeen van alleit. 128 Sie eine mit jedeen Verträtteisen beiteren. DATA Saliwater ist jedeen van alleiter herven beiteren. DATA Saliwater ist jedeen van alleiteren beiteren beiteren. DATA Saliwater ist jedeen beiteren beiter

# nhaltsverzeichnis

| Die Installation                           | 7  |
|--------------------------------------------|----|
| Die Bedienung des Browsers                 | 9  |
| Der Browser: Ihre Schaltzentrale           | 9  |
| Wichtige Schaltflächen und ihre Funktionen | 10 |
| PackGenie light installieren               | 12 |
| CDs verwalten                              | 13 |
| Programme suchen – und finden              | 15 |
| Suchen über den Visuellen Index            | 15 |
| Spiele suchen über Stichwörter             | 17 |
| Die Detailseite                            | 21 |
| Direkt zum Spielspaß                       | 23 |
| Spiele installieren                        | 23 |
| Freeware, Cardware, Shareware              | 25 |
| Freeware                                   | 25 |
| Cardware                                   | 25 |
| Shareware                                  | 26 |

## *nhaltsverzeichnis*

## **Die Installation**

Um einen reibungslosen Ablauf des Setup-Vorgangs zu erreichen, empfehlen wir Ihnen, zuvor alle anderen Programme zu beenden. Legen Sie nun die erste der beiden mitgelieferten CDs in Ihr CD-ROM-Laufwerk.

Öffnen Sie nun das *Start*-Menü von Windows 95 oder Windows 98 und wählen Sie den Befehl *Ausführen*. Geben Sie nun "x:\setup.exe" ein, wobei das X für den Laufwerkbuchstaben Ihres CD-ROM-Laufwerks steht.

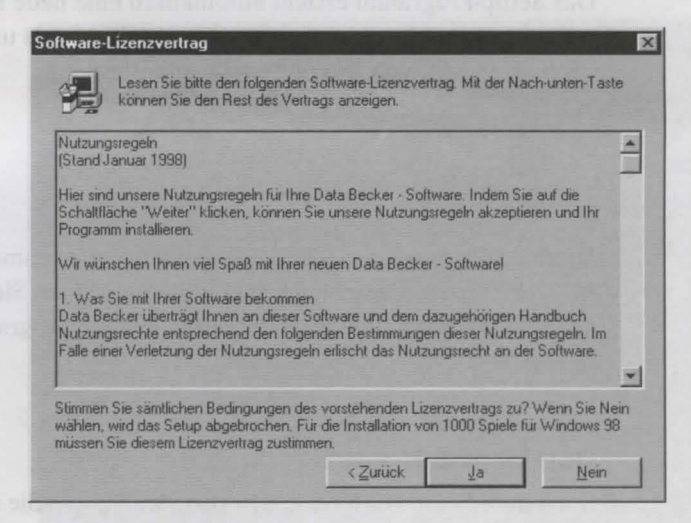

Lesen Sie den *Software-Lizenzvertrag*, der Ihnen daraufhin angezeigt wird, aufmerksam durch. Wenn Sie dem Lizenzvertrag zugestimmt haben, können Sie als nächstes den *Zielordner* für die Installation festlegen.

Sie bestätigen Ihren Verzeichniseintrag, indem Sie auf Weiter klicken.

#### **Die Installation**

| Zielpfad wählen |                                                                                                    | × |
|-----------------|----------------------------------------------------------------------------------------------------|---|
|                 | Setup wird 1000 Spiele für Windows 98 in folgendem Ordner<br>installieren.                                      |   |
|                 | Klicken Sie auf Weiter zur Installation in diesem Ordner, auf<br>Durchsuchen zur Auswahl eines anderen Ordners. |   |
|                 | Wählen Sie Abbrechen, um Setup zu beenden, wenn 1000<br>Spiele für Windows 38 nicht installiert werden soll.    |   |
|                 | Zielordner<br>C.\\1000 Spiele für Window 98 Durchsuchen                                                         | 1 |
|                 | < Zurück Weiter > Abbrechen                                                                                     |   |

Das Setup-Programm erstellt automatisch eine neue Programmgruppe mit zwei Symbolen, eins zum Starten des Browsers und eins, um den Browser wieder von Ihrem System zu entfernen.

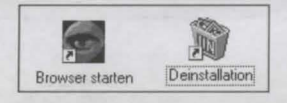

Diese Symbole werden standardmäßig im Programmordner DATA BECKER\1000 Spiele angelegt, allerdings können Sie auch eine andere Programmgruppe wählen oder eine neue Programmgruppe erstellen lassen.

#### **Den Browser starten**

Nach dem Setup starten Sie den Browser, indem Sie die Programmgruppe *DATA BECKER* (wenn nicht eine andere Bezeichnung gewählt wurde) öffnen. Mit einem Doppelklick auf das Symbol des Browsers wird das Programm gestartet.

#### Den Browser entfernen

Wenn Sie den Browser deinstallieren wollen, wählen Sie den Eintrag DATA BECKER/1000 Spiele für Windows 98/Deinstallation im Windows-Start-Menü aus.

## Die Bedienung des Browsers

Der Browser soll Ihnen helfen, schnell und unkompliziert auf die Programme der CD zugreifen zu können.

## Der Browser: Ihre Schaltzentrale

Nach einem erfolgreichen Start präsentiert sich Ihnen die Programmoberfläche so:

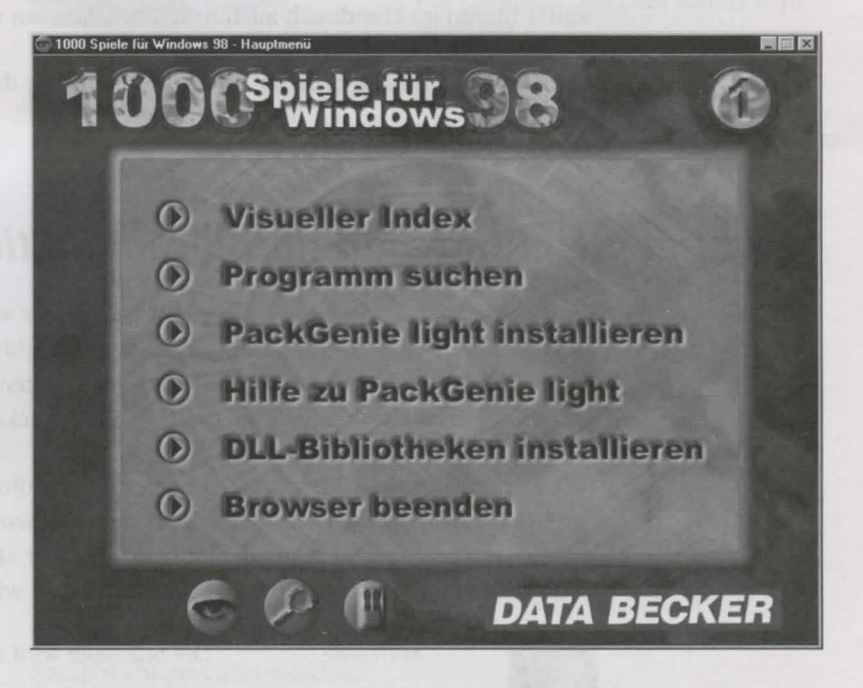

Dies ist die Kommandozentrale des Browsers. Von hier aus können Sie sich über die Schaltfläche *Visueller Index* einen ersten optischen Eindruck über die Programme verschaffen, oder Sie stöbern über die Schaltfläche *Programme suchen* gezielt nach Stichwörtern in den Spielen. Über die Schaltfläche *PackGenie light installieren* können Sie ein komfortables Archivierungsprogramm installieren, das Sie benötigen, um die einzelnen Spiele auf Ihrer Festplatte zu installieren. Nähere Hilfe und Hinweise zu diesem Programm erhalten Sie über die Schaltfläche *Hilfe zu PackGenie light*.

HINWEIS

Haben Sie noch kein Zip-kompatibles Archivierungsprogramm auf Ihrem Computersystem, sollten Sie als erstes Pack Genie light installieren, da Sie ein solches Programm benötigen, um die Spiele auf Ihrer Festplatte zu installieren. Die hierzu nötigen Schritte sind weiter hinten im Handbuch in einem eigenen Kapitel beschrieben.

Sollten Ihnen für einige Programme DLL-Dateien fehlen, finden Sie diese unter der Schaltfläche *DLL-Bibliotheken installieren*. Die Installation der DLL-Dateien erfolgt analog zur Installation der Spiele, die weiter hinten im Handbuch ausführlich beschrieben wird.

Über die Schaltfläche *Browser beenden* können Sie das Programm jederzeit beenden.

## Wichtige Schaltflächen und ihre Funktionen

Einige Symbole des Browsers werden Ihnen immer wieder begegnen, deshalb sollen sie hier kurz erläutert werden. Sobald Sie den Mauszeiger über eine der grauen Symbole bewegen, erkennen Sie an einer grafischen Veränderung, daß Sie das Symbol anklicken können.

Alle Schaltflächen bzw. Symbole, die über keinen direkten Erläuterungstext verfügen, sind mit Hilfetexten versehen worden, die eingeblendet werden, sobald sich der Mauszeiger länger als ein Sekunde über dem Symbol befindet und dabei nicht bewegt wird.

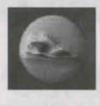

Die Startseite wird angezeigt.

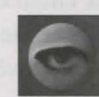

Visueller Index

Startseite

Hiermit gelangen Sie zu einer optischen Übersicht über die Spiele.

#### Die Bedienung des Browsers

|         | Suchen          | Über dieses Symbol gelangen Sie zur<br>Suchseite. Hier können Sie die Spiele<br>nach Kategorien sortieren oder direkt<br>nach Stichwörtern durchsuchen.                                                 |
|---------|-----------------|----------------------------------------------------------------------------------------------------|
|         | Browser beenden | Der Browser wird beendet und aus<br>dem Speicher gelöscht. Vor dem Be-<br>enden erfolgt noch eine<br>Sicherheitsabfrage.                                                                                |
| Install | Install         | Das ausgewählte Programm wird<br>installiert. Der Entpacker wird aufge-<br>rufen, und Sie können das Programm<br>in einem Ordner Ihrer Wahl auf die<br>Festplatte entpacken.                            |
| Readme  | Readme          | Die Liesmich-Datei des Autors wird angezeigt.                                                                                                    |
| Drucken | Drucken         | Die gerade angezeigte Seite des<br>Browsers wird auf den aktuellen<br>Drucker ausgegeben.                                                                                                    |
| Details | Details         | Diese Schaltfläche ist nur auf den Sei-<br>ten Visueller Index und Programm su-<br>chen enthalten. Durch das Anklicken<br>dieser Schaltfläche gelangen Sie auf<br>die Detailseite des Browsers, die er- |

Wenn Sie ein rotes Kreuz über einer Schaltfläche sehen, bedeutet dies, daß die Funktion, die unter dem Kreuz liegt, nicht verfügbar ist. Weshalb das so ist und welche das sind, wird im folgenden erklärt:

*PackGenie light installieren* – Auf der CD 1 befindet sich das Setup-Programm von PackGenie light. Ist diese CD nicht eingelegt, kann das Setup nicht gestartet werden.

*DLL-Bibliotheken installieren* – Auch die DLL-Biblotheken befinden sich auf der CD 1. Ist diese CD nicht eingelegt, erscheint natürlich auch hier das rote Kreuz.

weiterte Informationen zu einem aus-

gewählten Programm enthält.

*Install* – Die CD, auf der sich das ausgewählte Programm befindet, ist nicht eingelegt. Tauschen Sie die CDs aus. Hierzu muß der Browser nicht beendet werden. Sie sollten aber keine Schaltflächen anklicken, während Sie die CDs wechseln.

*Readme* – Der Autor hat seinem Programm entweder keine Liesmich-Datei beigefügt oder diese in einem Format erstellt, das mit den Standard-Windows-Programmen nicht geöffnet werden kann.

## PackGenie light installieren

Da mehr als 1000 Spiele sehr viel Speicherplatz benötigen, liegen die einzelnen Programme komprimiert auf den beiden mitgelieferten CDs vor. Falls Sie kein Zip-kompatibles Archivierungsprogramm auf Ihrem Computersystem haben, sollten Sie das Programm PackGenie light installieren. Anschließend können Sie alle Spiele bequem entpacken.

Klicken Sie für die Installation auf die Schaltfläche *PackGenie light installieren* auf der Startseite des Browsers. Es erscheint das Installationsprogramm von PackGenie light.

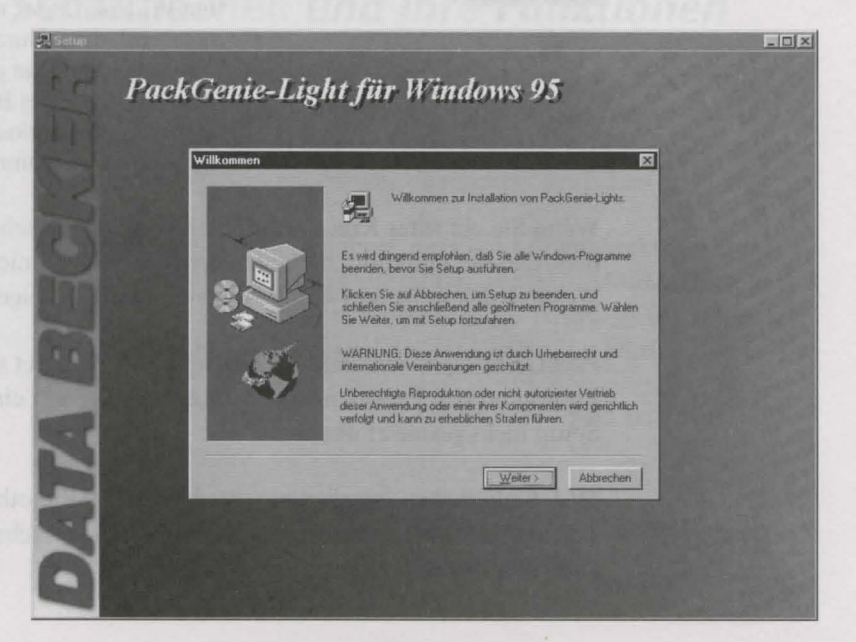

Während des Setup-Programms müssen Sie das Verzeichnis auf Ihrer Festplatte eingeben, in PackGenie light installiert werden soll. Standardvorgabe ist das Verzeichnis C:\Programme\DATA BECKER\ PackGenie light.

## **CDs verwalten**

Da aufgrund der Vielzahl an Spielen zwei CDs benötigt wurden, kann es vorkommen, daß Sie gerade die erste CD in Ihrem CD-ROM-Laufwerk haben, aber ein Spiel installieren möchten, das sich auf der zweiten CD befindet.

Kein Problem: Der Browser wurde so konzipiert, daß Sie jederzeit die CD 1 gegen die CD 2 und umgekehrt austauschen können, ohne den Browser beenden zu müssen.

Die jeweils in das CD-Laufwerk eingelegte CD wird in der oberen, rechten Ecke in einem runden Kreis angezeigt.

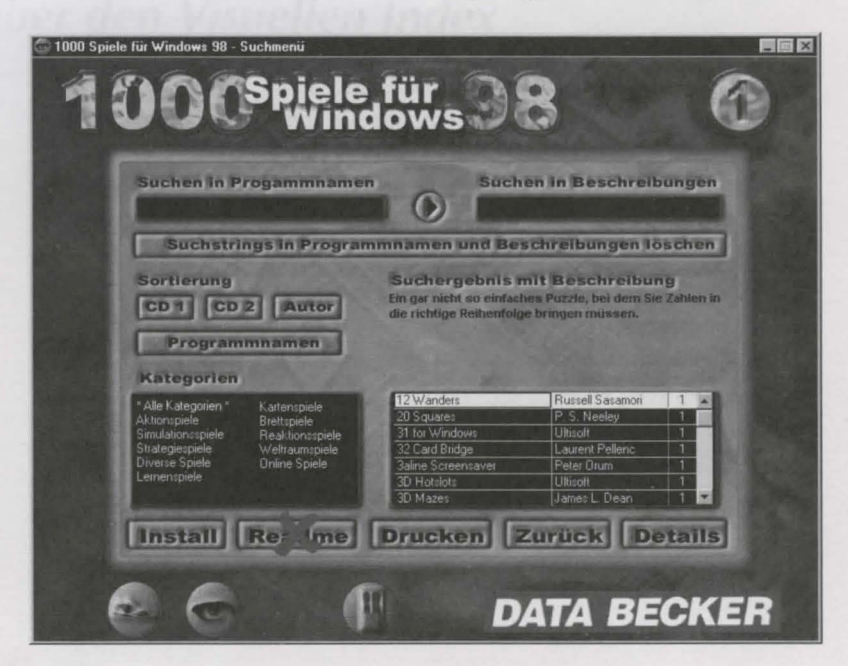

#### Die Bedienung des Browsers

Sollten Sie über zwei CD-ROM-Laufwerke verfügen, können Sie beide CDs gleichzeitig nutzen. Das erspart Ihnen den CD-Wechsel. Die Reihenfolge, in der Sie die CDs in die Laufwerke einlegen, ist dabei unerheblich. Der Browser erkennt automatisch, welche CD sich in welchem Laufwerk befindet.

> Der Browser funktioniert selbst dann, wenn keine der beiden CDs eingelegt ist. Sie erhalten dann aber nur die Kurzbeschreibungen zu den Programmen aus der Datenbank. Das Anzeigen der Liesmich-Dateien (Schaltfläche *Readme*) sowie die Installation der Programme (Schaltfläche *Install*) ist ohne die CDs nicht möglich.

## Programme suchen – und finden

Damit Sie schnell und unkompliziert zu Ihren Lieblingsspielen finden oder ganz einfach mal eben ein paar Spiele hintereinander ausprobieren können, bietet Ihnen der Browser verschiedene Suchmöglichkeiten – je nach Ihren Bedürfnissen.

Prinzipiell können Sie die Spiele nach Namen oder Kategorien sortieren lassen. Über eine Textsuche können Sie die Programmnamen und Beschreibungstexte nach Stichwörtern durchsuchen. Alternativ dazu können Sie über einen Visuellen Index zu mehreren Programmen gleichzeitig einen Screenshot ansehen und so rasch einen ersten Eindruck zu den verschiedenen Spielen gewinnen.

## Suchen über den Visuellen Index

Über das Symbol *Visueller Index* werden die Spiele mit jeweils einem Bildschirmfoto angezeigt. Sie gelangen in den Visuellen Index, indem Sie auf der Hauptseite des Browsers die Schaltfläche *Visueller Index* anklicken oder auf jeder anderen Seite des Browsers das Symbol mit dem Auge anklicken.

Sobald Sie mit der Maus über die Abbildungen der einzelnen Spiele gehen, wird in dem kleinem Feld unten links der Programmname eingeblendet. Klicken Sie nun mit der Maustaste auf ein Bildschirmfoto, wird das Programm in dem Feld fixiert. Sie können jetzt das Programm installieren oder sich die Liesmich-Datei des Autors ansehen. Ausführlichere Informationen über das Programm erhalten Sie, wenn Sie auf die Schaltfläche *Details* oder doppelt auf den entsprechenden Screenshot klicken.

#### Programme suchen – und finden

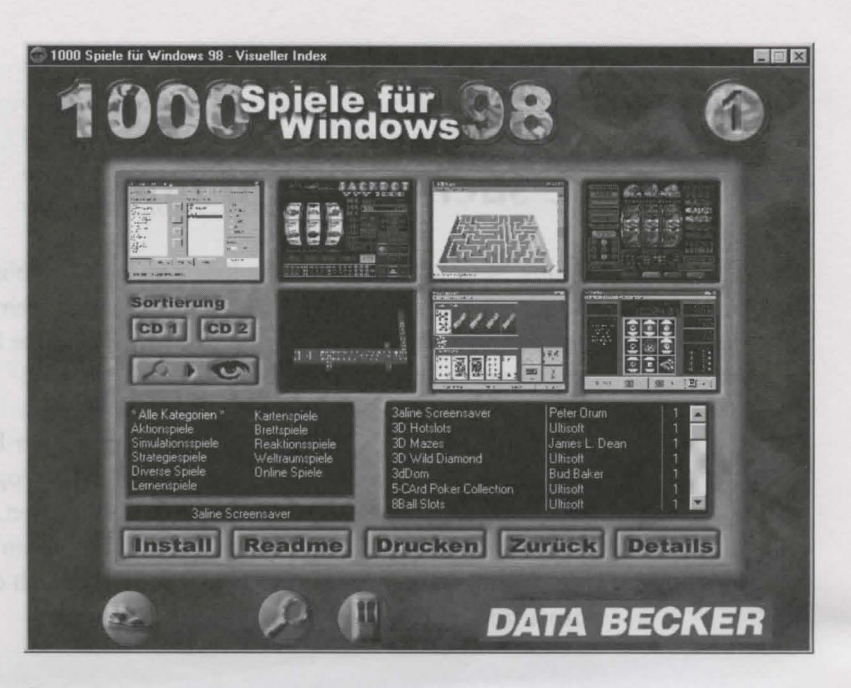

Über die drei Schaltflächen in der Mitte des Bildschirms stehen Ihnen verschiedene Möglichkeiten der Sortierung zur Verfügung.

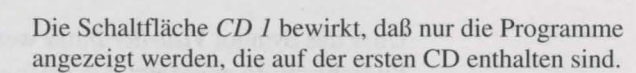

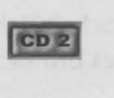

CD 1

Über die Schaltfläche *CD* 2 erreichen Sie analog hierzu, daß nur die Spiele von der zweiten CD angezeigt werden.

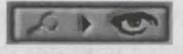

Das Lupen-/Augensymbol importiert die Suchabfrage von der Seite *Programm suchen* des Browsers.

Hierdurch haben Sie beispielsweise die Möglichkeit, zunächst auf der Seite *Programm suchen* alle Spiele zu suchen, die in den Beschreibungstexten das Wort "Schach" enthalten. Anschließend wechseln Sie in den Visuellen Index, importieren die Suche und können sich so die Bildschirmfotos zu den herausgesuchten Programmen ansehen.

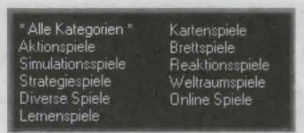

Um Ihnen die Suche nach Programmen zu erleichtern, haben wir für Sie die Programme in verschiedene Kategorien eingeteilt. Der Browser bietet Ihnen die Kategorien

Aktionspiele, Simulationen, Strategiespiele, Lernenspiele, Kartenspiele, Brettspiele, Reaktionsspiele, Weltraumspiele, Online Spiele und Diverse Spiele zur Auswahl an. Klicken Sie einfach auf eine Kategorie, um die entsprechenden Spiele direkt angezeigt zu bekommen.

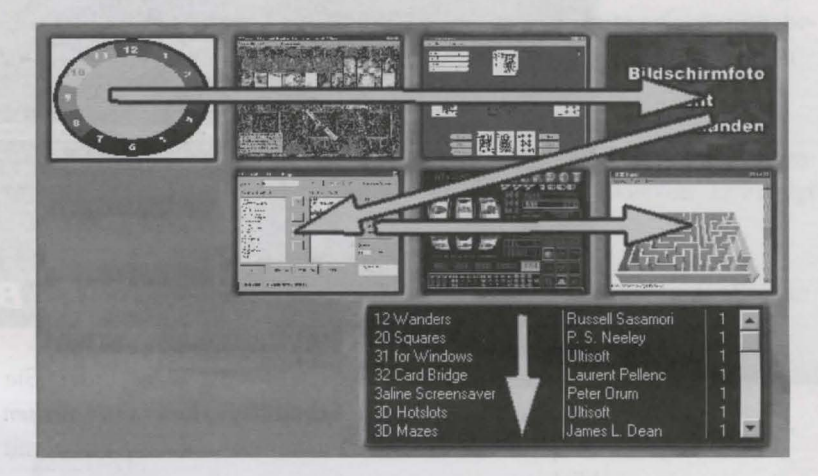

Hier sehen Sie, wie die Fotos des Visuellen Indexes mit den einzelnen Spielen verknüpft sind. Der erste Eintrag (in diesem Beispiel das Programm 12 Wanders) entspricht dem ersten Bild links oben. Der letzte Eintrag (3D Maze) entspricht dem letzten Bild in der zweiten Reihe auf der rechten Seite. Wenn Sie auf den Laufbalken klicken, werden jeweils weitere fünf Programmnamen in das Fenster eingeblendet. Die Bildschirmfotos werden dementsprechend ausgetauscht. Sie können hier keine Programmnamen über einen Doppelklick auswählen, wie Sie dies von der Seite Programm suchen kennen.

## Spiele suchen über Stichwörter

Wenn Sie Spiele mit bestimmten Eigenschaften oder speziellen Funktionen suchen, sind Sie hier richtig. Die Seite *Programm suchen* ermöglicht es Ihnen, den Programmnamen und den Beschreibungstext nach bestimmten Stichwörtern zu durchsuchen.

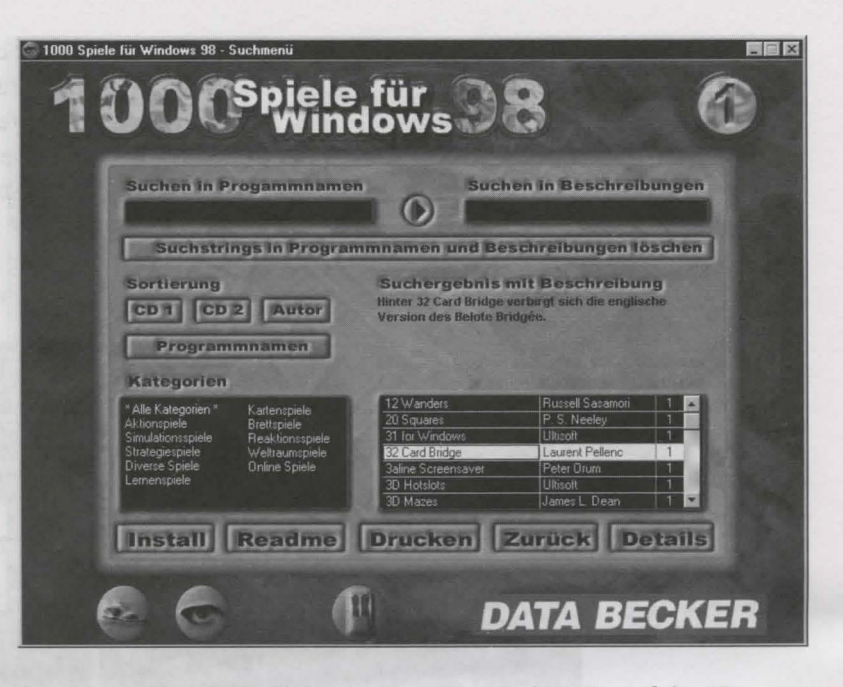

Sie gelangen zu dieser Seite des Browsers, indem Sie auf der Hauptseite des Browsers die Schaltfläche *Programm suchen* anklicken oder auf jeder anderen Seite des Browsers das Symbol mit der Lupe anklicken.

Wenn Sie in das Eingabefeld *Suchen in Programmnamen* einen Suchtext eingeben, werden all die Spiele herausgesucht, die den Suchtext direkt im Titel des Spiels beinhalten. Geben Sie einen Text in das Eingabefeld *Suchen in Beschreibungen* ein, wird der eingegebene Suchtext in den Beschreibungen zu den Spielen gesucht.

### HINWEIS

Wenn Sie den kleinen Pfeil zwischen den Eingabefeldern anklicken, wird der Suchtext aus dem Feld *Suchen in Programmnamen* in das Eingabefeld *Suchen in Beschreibungen* kopiert. Wenn beide Felder einen Eintrag enthalten, werden Ihnen nur die Spiele angezeigt, die den gesuchten Begriff im Programmnamen und im Beschreibungstext enthalten.

Sobald Sie mit dem Eingeben des Suchtextes beginnen, wird das Suchergebnis mit den zur Eingabe gefundenen Programmen aktualisiert. Wenn Sie alle Sucheingaben löschen wollen, dann klicken Sie auf die Schaltfläche Suchstrings in Programmnamen und Beschreibungen löschen.

#### Suchstrings in Programmnamen und Beschreibungen löschen

Normalerweise werden in dem Programmanzeigefenster die Programme von CD 1 und anschließend die Programme von CD 2 angezeigt. Die Sortierung der Programmnamen wiederum erfolgt alphabetisch. Wollen Sie nur die Programme von CD 1 oder CD 2 anzeigen lassen, klicken Sie auf die entsprechende Schaltfläche.

Die Programme werden nach Autorennamen sortiert ausgegeben, wenn Sie die Schaltfläche *Autor* anklicken. Es erfolgt dann keine Sortierung nach der Nummer der CD.

Klicken Sie auf die Schaltfläche *Programmnamen*, werden die Spiele alphabetisch sortiert ausgegeben. Hierbei erfolgt keine Sortierung nach CD 1 und CD 2.

Die Anzeige des Suchergebnisses erfolgt rechts unten in dem Anzeigebereich.

| 12 Wanders                | Russell Sasamori | 1 |  |
|---------------------------|------------------|---|--|
| 20 Squares                | P. S. Neeley     | 1 |  |
| 31 for Windows            | Ultisoft         | 1 |  |
| 32 Card Bridge            | Laurent Pellenc  | 1 |  |
| <b>3aline Screensaver</b> | Peter Orum       | 1 |  |
| 3D Hotslots               | Ultisoft         | 1 |  |
| 3D Mazes                  | James L. Dean    | 1 |  |

Hier werden die Programme ausgegeben, die mit Hilfe der beiden Eingabefelder oder der Schaltflächen unter *Sortierung* ausgewählt worden sind. Sie können jederzeit zu dem Detailfenster verzweigen, wenn Sie einen Eintrag mit einem Mausdoppelklick auswählen. Über den Laufbalken können die jeweils nächsten Einträge zur Anzeige gebracht werden.

Sobald Sie auf eine der Schaltflächen *CD 1*, *CD 2*, *Autor* oder *Programmnamen* klicken, wird die aktuelle Sortierung gelöscht. Ein Kombination der Schaltflächen unter *Sortierung* und der Eingabefelder *Suchen in Programmnamen* und *Suchen in Beschreibungen* ist nicht möglich. Wählen Sie durch einen Mausklick eine bestimmte Kategorie aus, werden Ihnen nur die Spiele angezeigt, die dem Suchkriterium und der Kategorie entsprechen.

Es ist also eine Kombination der Eingabefelder oder der Schaltflächen der *Sortierung* mit den Kategorieauswahlfeldern möglich.

Die Eingaben in den Feldern Suchen nach Programmnamen und Suchen in Beschreibungen und das Anklicken der Sortierschaltflächen (CD 1, CD 2, Autor und Programmnamen) haben direkten Einfluß auf das Suchergebnis. Die Auswahl in den Kategorien hingegen stellen keine eigene Suchmöglichkeit dar. Sie blenden lediglich alle Programmnamen aus, die nicht zu der ausgewählten Kategorie gehören. Klicken Sie den Eintrag \* Alle Kategorien \* an, erfolgt keine Sortierung, bzw. die ursprüngliche Sortierung wird wiederhergestellt.

## **Die Detailseite**

Auf der Detailseite des Browsers werden alle verfügbaren Informationen zu dem jeweils ausgewählten Spiel angezeigt.

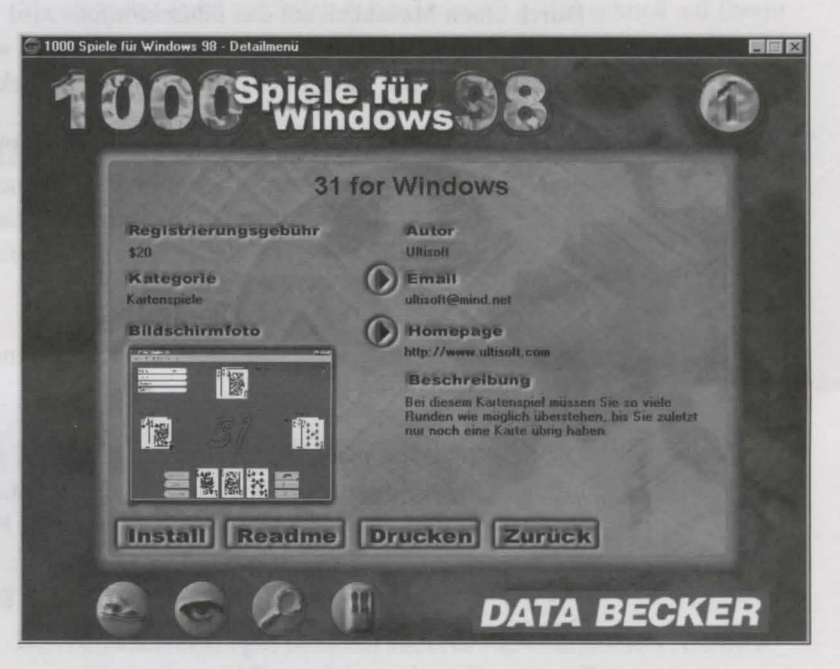

Diese Seite können Sie durch einen Doppelklick auf ein Spiel Ihrer Wahl oder durch einen Klick auf die Schaltfläche *Details* im Fenster *Visueller Index* oder *Programm suchen* aufrufen.

Aus dem Visuellen Index gelangen Sie auch per Doppelklick auf ein Bildschirmfoto zu den Detailbeschreibungen.

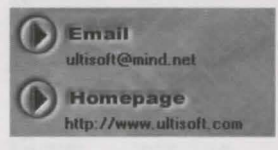

Links neben den Feldern *Email* und *Homepage* befindet sich jeweils ein kleiner Pfeil. Klicken Sie diesen Pfeil an, wird der Eintrag (also die E-Mail-Nummer oder die Homepage) als Text in die Zwischenablage kopiert. Sie können nun beispielsweise die Adresse der Homepage in einen Internet-Browser über die Tastenkombination [Strg]+[V] einfügen. Wollen Sie dem Autor eine E-Mail schreiben, können Sie über die Zwischenablage die E-Mail-Adresse des Autors kopieren.

Durch einen Mausklick auf das *Bildschirmfoto* wird Ihnen dieses in einer größeren Auflösung dargestellt. Durch einen weiteren Mausklick gelangen Sie wieder zur Normalansicht zurück.

Über die Schaltfäche *Install* wird das ausgewählte Programm installiert. Der Entpacker wird aufgerufen, und Sie können das Programm in einem Ordner Ihrer Wahl auf die Festplatte entpacken. Wie Sie dabei im einzelnen vorgehen sollten, erfahren Sie weiter hinten im Handbuch.

Über die Symbole am unteren Bildschirmrand können Sie die wichtigsten Funktionen direkt aufrufen.

Die Schaltfläche *Readme* öffnet die Liesmich-Datei des Autors. Hier erfahren Sie Konkretes zur Installation und zum Start des Spiels oder nützliche Informationen rund um das ausgewählte Programm.

Die Schaltfläche *Drucken* führt zum Ausdruck der gerade angezeigten Seite des Browsers auf den aktuellen Drucker.

Durch Anklicken der Zurück-Schaltfläche gelangen Sie zurück zum Visuellen Index oder zur Seite Programm suchen – je nachdem, von welcher Seite Sie die Details aufgerufen hatten.

## Direkt zum Spielspaß

Der komfortable Browser ermöglicht es Ihnen, die 1000 Spiele schnell und gründlich nach Ihren Favoriten zu durchsuchen. Sobald Sie ein tolles Spiel gefunden haben, können Sie es schnell auf Ihrem Rechner installieren, und schon kann der Spielspaß beginnen.

## Spiele installieren

Haben Sie ein Spiel gefunden, das Ihnen zusagt, können Sie dieses über die Schaltfläche *Install* installieren, die Sie auf allen Suchseiten des Browsers finden. Um diesen Befehl auswählen zu können, müssen Sie natürlich ein Spiel ausgewählt haben.

### HINWEIS

Die Install-Schaltfläche ist deaktiviert, falls Sie kein Zip-kompatibles Archivierungsprogramm auf Ihrem Computersystem haben. In diesem Fall ist die Schaltfläche Install mit einem roten Kreuz als deaktiviert gekennzeichnet. Gehen Sie dann zunächst zurück auf die Hauptseite des Browsers und installieren Sie das Programm PackGenie light über die entsprechende Schaltfläche. Anschließend können Sie alle Spiele installieren.

Sofern PackGenie light oder ein anderes Zip-kompatibles Archivierungsprogramm auf Ihrem System installiert ist, öffnet sich dieses, nachdem Sie die Schaltfläche *Install* angeklickt haben.

| Name         | Datum    | Zeit     | Große  | gepackt | Grad | Verzeichnis    |   |
|--------------|----------|----------|--------|---------|------|----------------|---|
| BEADME.TXT   | 01.01.80 | 00:00:00 | 1.454  | 825     | 43%  | DENK\95MATC21\ | 1 |
| READY WAV    | 02.06.93 | 19:58:06 | 23.264 | 17,189  | 26%  | DENK\95MATC21\ |   |
| SQUAR22A.MBX | 13.11.94 | 11:35:06 | 336    | 174     | 48%  | DENK\95MATC21\ |   |
| SQUAR228.MBX | 13.11.94 | 11:46:16 | 661    | 319     | 52%  | DENK\95MATC21\ |   |
| SQUAR22C.MBX | 13.11.94 | 11:52:18 | 1.655  | 633     | 62%  | DENK\95MATC21\ |   |
| SQUAR23.MBX  | 13.11.94 | 12:56:48 | 673    | 310     | 54%  | DENK\95MATC21\ |   |
| SQUAR33A.MBX | 22.01.95 | 19:51:16 | 511    | 287     | 44%  | DENK\95MATC21\ |   |
| SQUAR338.MBX | 13.11.94 | 11:47:58 | 642    | 330     | 49%  | DENK\95MATC21\ |   |
| SQUAR33C.MBX | 28.01.95 | 13:09:52 | 800    | 399     | 50%  | DENK\95MATC21\ |   |
| STAR.MBX     | 13.11.94 | 11:45:46 | 422    | 270     | 36%  | DENK\95MATC21\ |   |
| TRI.MBX      | 13.11.94 | 11:42:24 | 367    | 200     | 46%  | DENK\95MATC21\ |   |
| VII.MBX      | 12.11.94 | 14:36:54 | 147    | 125     | 15%  | DENK\95MATC21\ |   |

#### Direkt zum Spielspaß

HINWEIS

Klicken Sie nun im PackGenie light auf die Schaltfläche *Extrahieren* und wählen Sie ein Verzeichnis aus, in das das ausgewählte Spiel installiert werden soll.

| xtrahieren                   |                 |        | E           |
|------------------------------|-----------------|--------|-------------|
| Extrahieren nach             | <u>O</u> rdner: |        |             |
| F:\test\                     | 🗁 C.\           |        |             |
| Dateien                      | CBTDATA         | Sec. 1 |             |
| C Auggewählte Dateileni      | Eigene Dateien  |        | Passwort    |
| Alle Dateien                 | HPR08           |        |             |
|                              |                 | -      | Extrahieren |
|                              | Laufwerk:       |        |             |
| Verzeichnisangaben verwenden |                 |        | Abbrechen   |

Über die Hauptseite des Browsers kann die *Hilfe zu PackGenie light* aufgerufen werden. Dort erfahren Sie mehr über das Entpacken der Daten.

### Hilfe zu PackGenie light

Sie können das ausgewählte Spiel nun starten, indem Sie im Windows-Explorer in das von Ihnen zum Entpacken bestimmte Verzeichnis wechseln.

Überprüfen Sie zunächst, ob Sie eine Setup-Datei vorfinden (z. B. *Setup.exe*), und starten Sie diese gegebenenfalls durch einen Doppelklick auf diese Datei.

Manche Programme können Sie auch direkt aus dem von Ihnen zum Entpacken bestimmten Verzeichnis starten. Klicken Sie hierzu doppelt auf die Programmdatei. Sie erkennen diese an der Dateierweiterung *.exe, .com* oder *.bat.* Wenn Sie sich nicht sicher sind, welche Datei Sie starten müssen, lesen Sie bitte in der Readme- oder Hilfe-Datei des Programms nach.

## Freeware, Cardware, Shareware

Wer blickt denn bei diesen ganzen Fachbegriffen richtig durch? Zumindest, was es mit diesen verschiedenen "-wares" auf sich hat, können wir hier hoffentlich klären.

### Freeware

Einige Programme auf der CD sind als "Freeware" ausgezeichnet. Was bedeutet das eigentlich?

Will man das Wort frei übersetzen, kommt man zu dem Ausdruck "freie Ware", der das Freeware-Prinzip auch schon recht genau beschreibt. Freeware heißt zunächst nicht mehr, als daß der Autor der Dateien diese jedermann frei von irgendwelchen Verpflichtungen zur Verfügung stellt. Es beinhaltet jedoch nicht unbedingt die Aufgabe aller Rechte an den Dateien. So behalten sich die meisten Autoren vor, darüber zu entscheiden, wo Ihre Dateien erscheinen dürfen (wie auf dieser CD), oder z. B. Änderungen an den Dateien vorzunehmen.

Der Begriff Freeware ist erst mit der weiten Verbreitung von Shareware als neuer Begriff geprägt worden. In den Anfängen der Freeware wurde sie zumeist noch als "Public Domain" oder einfach "PD" bezeichnet.

## Cardware

Mit der Zeit haben sich einige Unterkategorien der Freeware entwikkelt. So erwartet der Autor eines "Cardware"- oder "Mailware"-Programms, daß Sie ihm eine Postkarte oder E-Mail schicken, wenn Ihnen das Programm gefällt. Sollten Sie das Programm eines "Beerware"-Autors benutzen, erwartet dieser, daß Sie ihm bei Gelegenheit mal ein Bier ausgeben. "Donationware"-Programme sind meist mit der Auflage verbunden, daß man einer gemeinnützigen Organisation oder dem Autor einen Geldbetrag nach eigenem Ermessen zukommen läßt, sollte man das Programm regelmäßig benutzen wollen. Und so lassen sich die Autoren die verschiedensten "-wares" bis hin zur "Shareware" einfallen.

## Shareware

Auf der CD befinden sich viele Shareware-Programme, bei denen von einem Preis und einer Registrieradresse die Rede ist. Was hat es damit eigentlich auf sich?

Hinter dem Shareware-Prinzip stecken im allgemeinen keine großen Unternehmen, die allein gewinnorientiert arbeiten. Privatleute möchten eigene Probleme lösen; dies gibt meist den Anstoß für die Programmierung von Dateien. Die daraus entwickelten Programme werden, wenn sie dazu geeignet sind, über Vereinigungen wie beispielsweise die ASP (American Shareware Association) vertrieben.

Sie erhalten die Programme zunächst kostenlos. Der Distributor verlangt für die Bereitstellung der Software oft nur die Kopiergebühren. Sie können diese Programme testen. Wenn Ihnen das Programm gefällt, können Sie die Software meist beim Autor registrieren lassen.

Vom Programmierer erhalten Sie im allgemeinen einen sogenannten Key, mit dem Sie das Programm zur Vollversion aufwerten können. Diese Dateien, die Ihnen Auskunft über die Registrierungsmodalitäten geben, heißen meist *Order.frm* oder *Register.txt*.

Bitte lesen Sie diese Textdateien, die mit dem Windows-NotePad einzusehen sind. Dort finden Sie auch weitere Hinweise zu Updates und Neuerscheinungen.

Bei Weitergabe von einzelnen Teilen des Programms ist darauf zu achten, daß dies meist durch die Lizenzierungsrichtlinien untersagt wird. Daraus folgt, daß Sie mit dieser CD nicht das Recht erwerben, die als Shareware gekennzeichnete Software für unbegrenzte Zeit kostenlos einzusetzen. Sie erhalten ausschließlich das Recht, die Software für einen bestimmten Zeitraum zu nutzen. Achten Sie im Einzelfall bitte darauf, welche Prinzipien die Programme vereinen. Unter Umständen ist ein längerer Einsatz der Software über den vom Autor bestimmten Zeitraum hinaus unzulässig, d. h. nicht rechtens!

## >>> Mehr Erleben. Mehr Entdecken. Mehr Wissen.

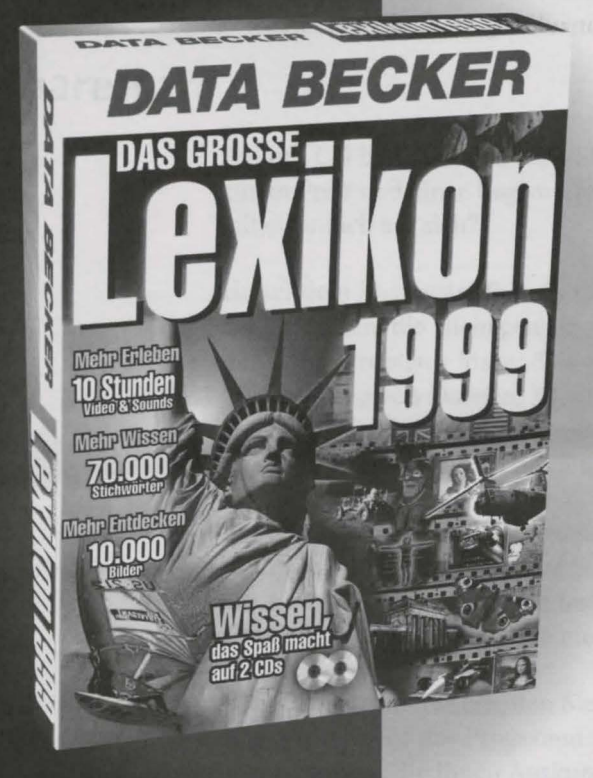

Das große DATA BECKER Lexikon 1999 unverb. Preisempfehlung: 2 CD-ROMs, DM 49,95 ISBN 3-8158-6932-3

nur DM 49,95

Das große DATA BECKER Lexikon 1999 präsentiert Ihnen interaktiv verknüpfte Wissens-Welten. In diesem multimedialen Universum können Sie topaktuelles Wissen entdecken, ausprobieren und hautnah mit allen Sinnen erleben.

1.000 Erlebnisseiten mit vielen überraschenden Animationen laden zum Stöbern in einem gigantischen Wissensschatz ein. Hochwertige Bilder, Klänge, Videos und tolle Interaktivitäten sind nur wenige Mausklicks entfernt. Über kinderleicht bedienbare Suchfunktionen gelangen Sie sofort zu vielfältigen Informationen über mehr als 70.000 Stichwörter.

- 70.000 aktuelle Stichwörter
- 1.000 lebendige Erlebnisseiten
- 10.000 hochwertige Bilder
- 10 Stunden Sounds und Videos in Top-Qualität
- Personen- und Tier-Lexikon
- Umfassender Geschichts-Atlas
- Referats-Assistent, ideal z. B. für die Schule

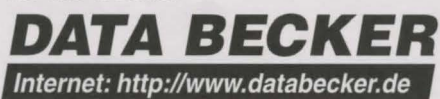

## Ihre Ideen sind gefragt!

Vielleicht möchten Sie sogar selbst als Autor bei

#### DATA BECKER

mitarbeiten? Wir suchen Buch- und Software- Autoren. Wenn Sie über Spezial-Kenntnisse in einem bestimmten Bereich verfügen, dann fordern Sie doch einfach unsere Infos für Autoren an.

> Bitte einschicken an: DATA BECKER GmbH & Co. KG Postfach 10 20 44 40011 Düsseldorf

> > Sie können uns auch faxen: (02 11) 3 19 04 98

Apropos: die nächsten Versionen. Wollen Sie am Ball bleiben? Wir informieren Sie gerne, was es Neues an Software und Büchern von DATA BECKER gibt.

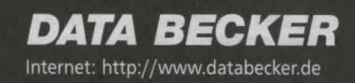

## Wenn Sie an dieser Seite angelangt sind ....

dann haben Sie sicher schon mit Ihrer DATA BECKER-Software gearbeitet. Und Sie können uns sagen, wie Ihnen das Programm gefällt. Ihre Meinung interessiert uns!

Uns interessiert, ob Sie begeistert sind, was Ihnen gefällt oder auch nicht gefällt (wobei wir natürlich hoffen, daß dies verschwindend wenig ist). Wie auch immer schreiben Sie uns! Wir freuen uns über Ihre Post, über Ihr Lob genauso wie über Ihre Kritik! Ihre Anregungen helfen uns, die nächsten Versionen noch weiter zu verbessern.

| Was mir an dieser Version gefällt:          |                                                                                          |
|---------------------------------------------|------------------------------------------------------------------------------------------|
| Das sollten Sie unbedingt ändern:           |                                                                                          |
| Mein Kommentar zu Handbuch<br>und Software: |                                                                                          |
| 446 118                                     |                                                                                          |
| a I                                         | Ich möchte DATA BECKER Autor<br>werden. Bitte schicken Sie mir die<br>Infos für Autoren. |
| Ja                                          | Bitte schicken Sie mir Informationen<br>zu Ihren Neuerscheinungen                        |
| Name, Vorname                               |                                                                                          |
| Straße                                      |                                                                                          |
| PLZ, Ort                                    |                                                                                          |

## >>> Nervenkitzel pur: das Jumbo-Adventure!

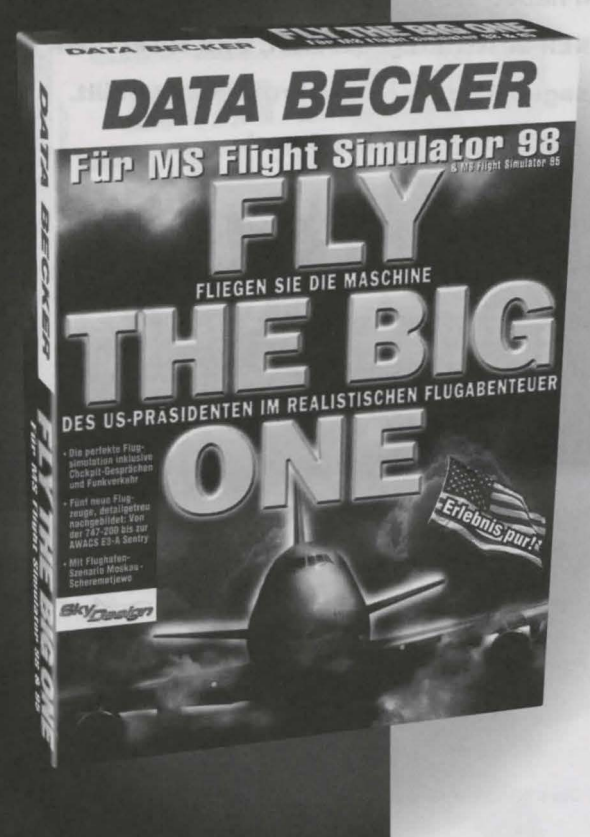

FLY THE BIG ONE für MS Flight Simulator 98/95 CD-ROM, DM 49,95 ISBN 3-8158-6934-X

nur DM 49,95

Dieses packende Flugabenteuer verlangt Mensch und Maschine alles ab. Neben realistischen Modellen berühmter US-Flugzeuge erwartet Sie eine spannende Mission: Fliegen Sie den mächtigsten Mann der Welt sicher von Moskau in Richtung Westen!

Dazu müssen Sie als kühner Pilot der legendären Air Force One (Typ Boeing 747-200) Ihr ganzes fliegerisches Können aufbieten. Denn unterwegs haben Sie nicht nur Ihren Jumbo zu beherrschen, sondern auch mit Turbulenzen fertig zu werden. Da in London dichter Nebel vorherrscht, müssen Sie mit Ihrem Riesenvogel durchstarten und Kurs auf Paris nehmen ...!

- 5 realistische Flugzeugmodelle mit "echten" Cockpits, 3D-Fahrwerk und aktiven Landelichtern
- Top-Szenerie des Flughafens Moskau Scheremetjewo
- Verblüffend realistischer Sound
- Einbindung in den MS Flight Simulator 98/95 per Mausklick

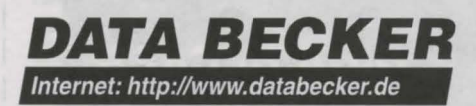

## >>> Jetzi geht der Spaß erst richtig los!

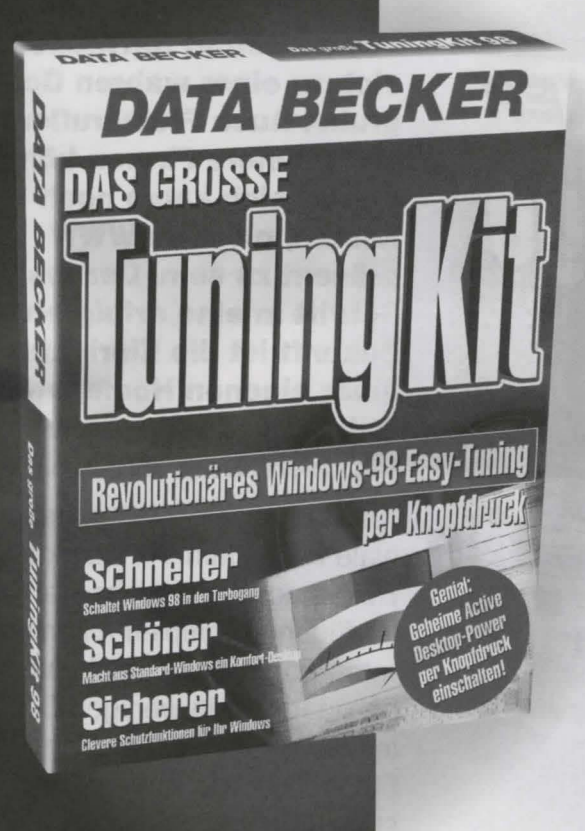

Das große TuningKit für Windows 98 unverb. Preisempfehlung: CD-ROM, DM 49,95 ISBN 3-8158-6907-2

nur DM 49,<sup>95</sup>

Mit dieser genialen Software bringen Sie Ihr nagelneues Betriebssystem ohne die geringsten Vorkenntnisse auf Vordermann. Ein Knopfdruck genügt, und schon ist Windows 98 schöner, schneller, sicherer und komfortabler!

Wollten Sie Ihre Ordner nicht schon immer mal mit eigenen Icons verschönern, einen verbesserten Paßwortschutz nutzen oder einen Blitzstart hinlegen? Kein Problem: Der hilfsbereite Easy-Tuning-Assistent verhilft Ihnen mühelos zum Windows 98 Ihrer Träume! Sie haben die Wahl, ob Sie das System generalüberholen oder nur ausgewählte Tuning-Maßnahmen durchführen wollen.

 Volle Power für Windows 98
System-Tuning per Knopfdruck
Insgesamt mehr als 100 geniale Tuning-Möglichkeiten
Blitzschnell starten, spielen, drucken und beenden

Easy-Tuning-Assistent

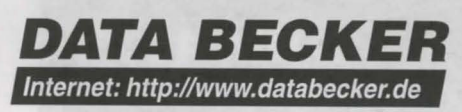

## >>> Millionen warten auf Ihren Auftritt!

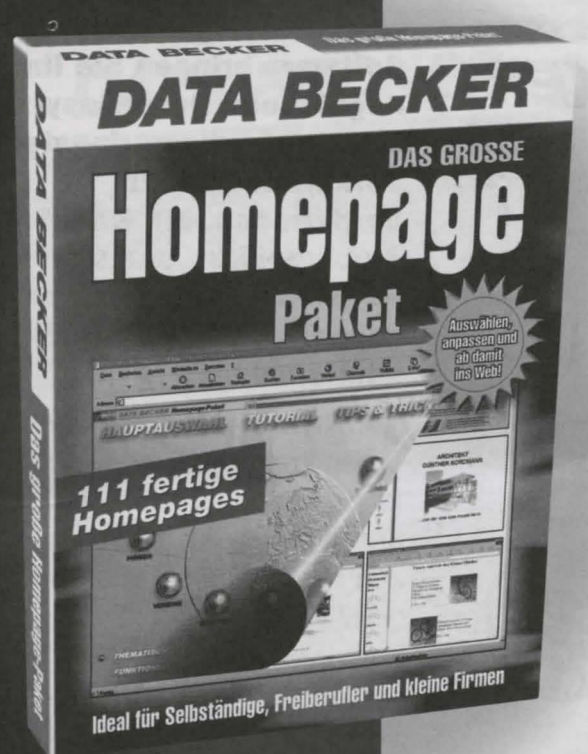

Das große Homepage-Paket unverb. Preisempfehlung: CD-ROM, DM 49,95 ISBN 3-8158-6965-X

nur DM 49,95

Das Internet entwickelt sich zu einer wahren Goldgrube. Auch Freiberufler und kleinere Firmen können es sich kaum noch leisten, nicht im WWW präsent zu sein. Der erste Schritt in eine erfolgreiche Zukunft ist die Einrichtung einer eigenen Homepage. Dabei hilft Ihnen diese fantastische Software!

Insgesamt stellt Ihnen das geniale Programm 111 attraktive Homepages und Webseiten zur Verfügung. Komplett mit mehreren Folgeseiten, reichhaltig bebildert und in wenigen Schritten wunschgemäß anzupassen. Für individuelle Erweiterungen stehen über 900 Objekte (Cliparts, Hintergründe, Buttons, animierte Gifs etc.) zur Verfügung.

111 komplette Homepages mit passenden Web-Seiten für alle geschäftlichen Einsatzbereiche

Anpassung der fertigen Sites mit beliebigen Texteditoren

Handbuch mit Tips zum Editieren von Webseiten

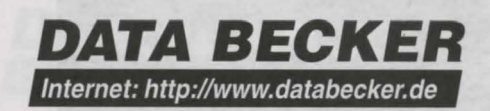

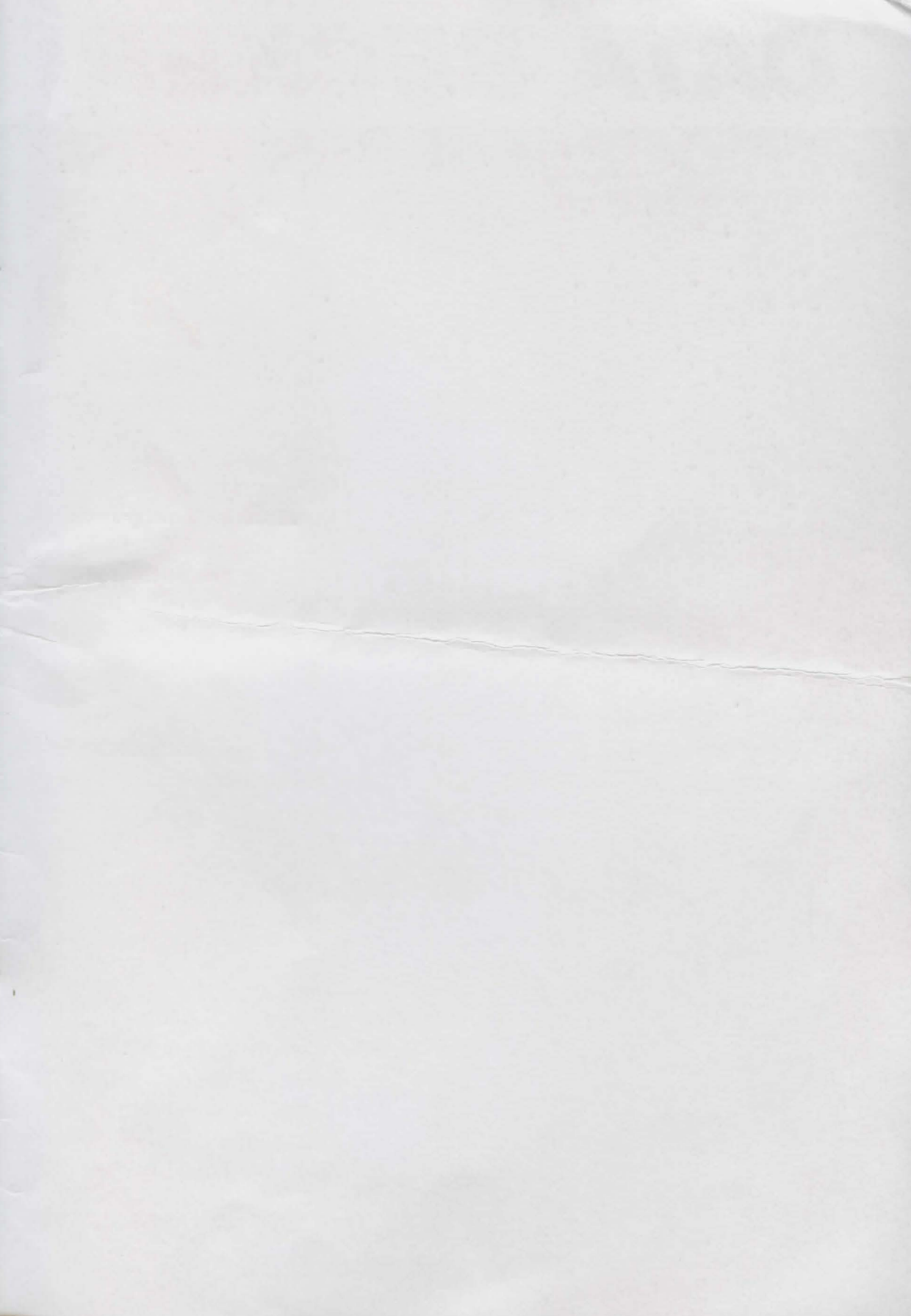

# DATA BECKER

Action • Strategie • Simulation • Weltraum • Reaktion • Klassiker • Java • Lernen

## 1.000 Shareware-Spiele auf 2 randvollen CDs

Gehören Sie auch zu den Menschen, die von exzellenten Spielen nie genug kriegen? Dann kommt hier das ultimative Spiele-Paket. Mit 1.000 brandheißen Games aus der Shareware-Szene. Vom packenden Actionspektakel bis hin zum kniffligen Strategiespiel. Auf zwei randvollen CDs. Alle unter Window 95 und 98 spielbar! Mit Power-Browser, Kurzbeschreibungen und Screenshots. Damit Sie sofort finden, was Sie suchen. Also, worauf warten Sie noch? Das Leben ist viel zu kurz für Langeweile!

Action • Strategie • Simulation • Weltraum • Reaktion • Klassiker • Java • Lerner